## New External Transfer Feature

In order to setup external transfers in online banking, follow the instructions below:

1) External transfers can be accessed through the "Transfer" tab

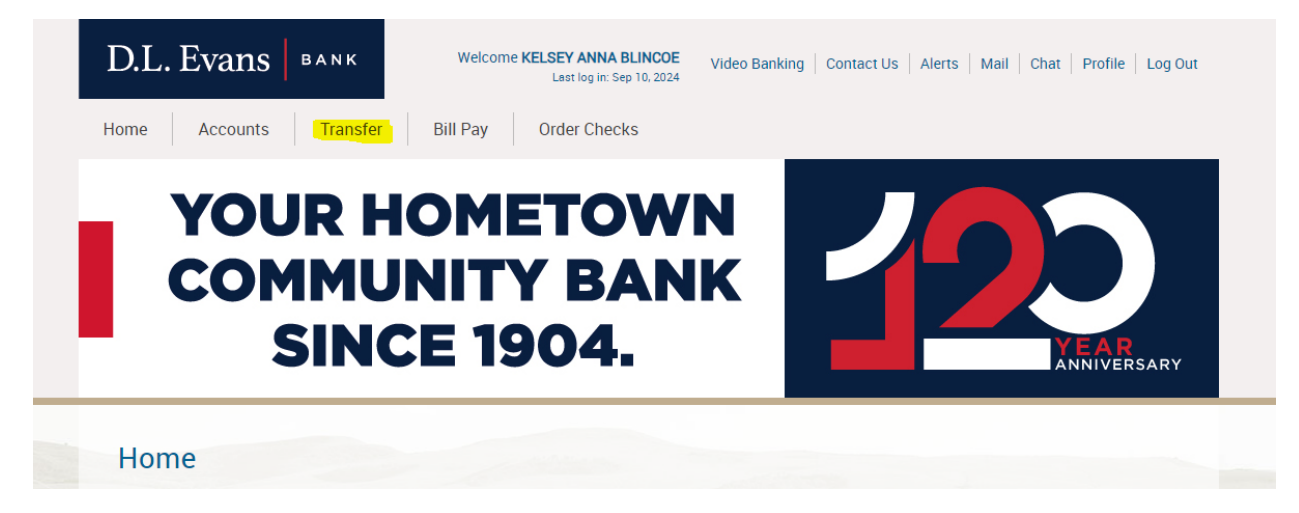

2) Under "Transfer" select "Launch External Transfer"

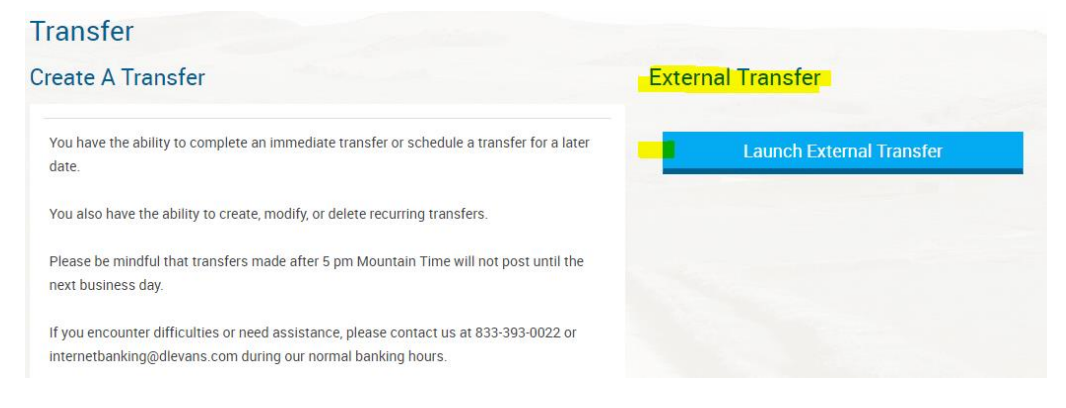

3) Click "Add a New Account "

| Transfer Fu  | nds Activity                | Manage Accounts He |  |
|--------------|-----------------------------|--------------------|--|
| Amount(\$) * |                             | Add a New Account  |  |
| From *       | Select Account              |                    |  |
| To *         | Select Account              |                    |  |
| Send On *    | 09/17/2024 Make Recurring V |                    |  |
| Memo         |                             |                    |  |

4) In the "Add Account" window, enter the external account information and select "Add." You will then be prompted to verify the external account.

\*Some financial institutions will allow instant verification. If not, micro-deposits will be sent

| Add Account                                                                                                    | 2                                                                                                    | <              |                       |
|----------------------------------------------------------------------------------------------------|----------------------------------------------------------------------------------------------------|----------------|-----------------------|
| Account Type* Checking                                                                                                    | 1                                                                                                    |                |                       |
| Account Nickname                                                                                                    | 0                                                                                                    |                |                       |
| Enter your bank's routing number and your account number                                                                                              | t                                                                                                    |                |                       |
| U.S. Check Sample Date                                                                                                    | 1234                                                                                                 |                |                       |
| Pay to the order of \$                                                                                                    | Dollars                                                                                              |                |                       |
| Memo                                                                                                    |                                                                                                    |                |                       |
| Routing Number*                                                                                                    |                                                                                                    |                |                       |
|                                                                                                    |                                                                                                    |                |                       |
| Re-Enter Account Number*                                                                                                    |                                                                                                    |                |                       |
|                                                                                                    |                                                                                                    | _              |                       |
| *Required field                                                                                                    | Cancel Add                                                                                           |                |                       |
| Legal: By clicking "Add" you understand that we may verify your extern<br>containing information from public records, other financial institutions ar | al account/identity using commercially-available databases<br>Id consumer reporting agencies.        |                |                       |
|                                                                                                    |                                                                                                    |                |                       |
|                                                                                                    |                                                                                                    |                |                       |
|                                                                                                    |                                                                                                    |                |                       |
| Account Verification                                                                                                    |                                                                                                    | ×              |                       |
| For your security, we require you to ver                                                                                                    | ify that you own the Idaho Central Credit Union                                                      | , Checking,    |                       |
| provided below. This information is use                                                                                                    | ging into your account using your username and<br>d for verification only and will not be saved in o | ur system.     |                       |
| Enter your Username                                                                                                    | 1                                                                                                    |                |                       |
| Paceword                                                                                                    |                                                                                                    |                | A user can click here |
| Fassworu                                                                                                    |                                                                                                    |                | to bypass entering    |
| We can also verify your account withou additional 1 to 2 business days and red                                                                        | t your username or password. Please note, this<br>uires additional steps. If you wish to proceed, r  | s will take an | the username and      |
| here to start.                                                                                                    |                                                                                                    |                | password. This will   |
|                                                                                                    |                                                                                                    |                | via micro-denosits    |
|                                                                                                    |                                                                                                    | Verify         |                       |
|                                                                                                    |                                                                                                    |                |                       |

| Your Idaho Central Credit Union, Checking, XXXX                                                                                                    | X9402 requires more information to activate your acc  | ount.    |
|----------------------------------------------------------------------------------------------------|-------------------------------------------------------|----------|
| Please provide the information below.                                                                                                    |                                                       |          |
| If you do not have this information, click Test Depo                                                                                                   | sits and you will be prompted to activate your accoun | it using |
| Test Deposits.                                                                                                    |                                                       |          |
| G                                                                                                    |                                                       | -        |
| Please select the option or 2                                                                                                    |                                                       |          |
| Enter obtion number                                                                                                    |                                                       |          |
| only(eq: 1 or 2) to receive                                                                                                    |                                                       |          |
| only(eg: 1 or 2) to receive<br>your verification code                                                                                                  |                                                       |          |
| only(eg: 1 or 2) to receive<br>your verification code<br>1 for SmsCode-(***) ***-*263                                                                  |                                                       |          |
| only(eg: 1 or 2) to receive<br>your verification code<br>1 for SmsCode-(***) *** *263<br>2 for SmsCode (***) *** *553<br>3 for SmsCode (***) *** *553  |                                                       |          |
| only(eg: 1 or 2) to receive<br>your verification code<br>1 for SmsCode-(***) ***-*263<br>2 for SmsCode-(***) ***-*553<br>3 for SmsCode-(***) ***-*553* |                                                       |          |
| only(eg: 1 or 2) to receive<br>your verification code<br>1 for SmsCode-(***) *****263<br>2 for SmsCode-(***) *****553<br>3 for SmsCode-(***) *****553* |                                                       |          |

| /our Idobo Control Crodit Union    | Chaoking VVVV040        | 2 requires more infor | motion to activate ve   | ur account   |
|------------------------------------|-------------------------|-----------------------|-------------------------|--------------|
| Please provide the information be  | low.                    | 2 requires more intor | mation to activate yo   | ur account.  |
| f you do not have this information | , click Test Deposits a | nd you will be promp  | oted to activate your a | ccount using |
| Fest Deposits.                     |                         |                       |                         |              |
| Dease Enter the verification 2     | 75792                   |                       |                         |              |
| code*                              | 0102                    |                       |                         |              |
|                                    |                         |                       |                         |              |

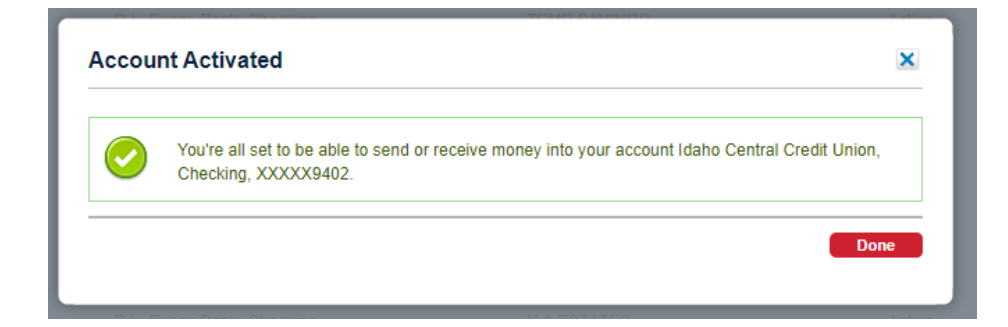

5) Once the external account is confirmed, a transfer can be scheduled

| Transfer Funds | Activity                                   | Manage Accounts Hel |
|----------------|--------------------------------------------|---------------------|
| Amount(\$) *   | 100.00                                     | 👍 Add a New Accoun  |
| From *         | D.L. Evans Bank, BILLS CHECKING, XX        |                     |
| To *           | Westmark Credit Union, Checking, XXXX      |                     |
| Send On *      | 09/17/2024 Make Recurring V                |                     |
|                | Delivered by 09/20/2024 for a \$0.00 Fee 🚺 |                     |
| Memo           |                                            |                     |

6) Confirm the payment to send

| Transfer Funds         | Activity                                                                          |        | Manage Accounts | Help |
|------------------------|-----------------------------------------------------------------------------------|--------|-----------------|------|
| Review Transf          | er                                                                                |        |                 |      |
| By confirming, I autho | rize this transfer. Transfer scheduled to be processed today may not be canceled. |        |                 |      |
| Amount(\$)             | \$100.00                                                                          |        |                 |      |
| From                   | D.L. Evans Bank, BILLS CHECKING, XXXXX8705                                        |        |                 |      |
| То                     | Westmark Credit Union, Checking, XXXXX9221                                        |        |                 |      |
| Send On                | 09/17/2024                                                                        |        |                 |      |
| Deliver On             | 09/20/2024                                                                        |        |                 |      |
| Memo                   |                                                                                   |        |                 |      |
|                        |                                                                                   |        |                 |      |
|                        |                                                                                   | Cancel | Edit Confi      |      |